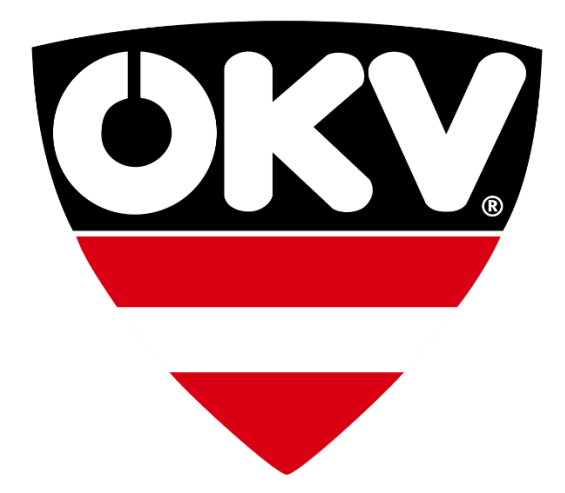

## ÖKV-Agility-Lizenzen Leitfaden für Vereine

# dognow

### Inhaltsverzeichnis

| Einen Verein verwalten                                       | 3 |
|--------------------------------------------------------------|---|
| E-Mail-Adresse für den Erhalt von ÖKV-Agility-Lizenzanträgen | 3 |
| Einen Lizenzantrag bearbeiten                                | 4 |
| Zusätzliche Vorteile                                         | 4 |

#### Einen Verein verwalten

Um künftige Lizenzanträge bearbeiten zu können, musst du Verwalterrechte des Vereins auf dognow besitzen.

Zu diesen Verwalterrechten gelangst du in nur wenigen Schritten. Zu beachten ist, dass für die Verwaltung eines Vereins auf dognow ein eigener dognow-Account erforderlich ist. Jede Person, die zukünftig den Verein verwalten soll, benötigt ebenfalls einen persönlichen dognow-Account.

Ein Verein kann wie folgt beansprucht und anschließend verwaltet werden:

- 1. Link <u>https://www.dognow.at/dashboard/vereine/gruenden</u> aufrufen
- 2. Suche nach dem Verein über das Suchfeld starten

Bezeichnung des Vereins

**Q** Abfrage starten

- Damit das System einen eventuell bereits vorhandenen Verein finden kann, wird empfohlen, nur ein paar Buchstaben des Vereinsnamens einzugeben. Beispiel: Die Eingabe "Test" findet den Verein "Testverein" bereits.
- 4. Sollte der Verein auf dognow bereits vorhanden sein, kann dieser sofort beansprucht werden.

Die erste Person, die den Verein beansprucht, erhält die höchsten Rechte und kann auch zukünftig weitere Personen zu Verwaltern des Vereins ernennen.

5. Ist der Verein noch nicht auf dognow verfügbar, kann dieser angelegt und im gleichen Schritt beansprucht werden.

Hinweis: Die meisten Vereine sind bereits auf dognow angelegt. Sollte ein Verein doppelt angelegt und beansprucht werden, werden Lizenzanträge von Startern nicht korrekt gesendet, da diese Anträge möglicherweise an den bereits vorher angelegten Verein übermittelt werden.

#### E-Mail-Adresse für den Erhalt von ÖKV-Agility-Lizenzanträgen

In den Vereinseinstellungen kann eine eigene E-Mail-Adresse eingetragen werden, an die alle ÖKV-Agility-Lizenzanträge gesendet werden.

#### Einen Lizenzantrag bearbeiten

Unter dem Menüpunkt Lizenzanträge können alle noch offenen ÖKV-Agility-Lizenzanträge von Vereinsmitgliedern bearbeitet werden.

| dognow Testverein |
|-------------------|
| 🚯 Dashboard       |
| 📧 Lizenzanträge   |

Durch Klick auf den Button **Prüfen** in der Zeile des zu prüfenden ÖKV-Agility-Lizenzantrags werden alle beim Antrag angegebenen Daten angezeigt.

| Suche            |                |       |        |
|------------------|----------------|-------|--------|
| Beantragungszeit | Person         | Hund  |        |
| 19.12.2017 20:09 | Max Mustermann | Bello | Prüfen |

Wenn alle Daten des Antrages korrekt sind, kann dieser bestätigt werden. Im Falle von nicht korrekten Daten, kann der Antrag auch abgelehnt werden.

Sobald der Antrag bestätigt wurde, erhält der Starter eine Benachrichtigung über den bestätigen Lizenzantrag sowie die weiteren Schritte.

#### Zusätzliche Vorteile

Verwalter des Vereins haben Einsicht auf alle Daten von Vereinsmitgliedern, die mit dem Verein aufgrund des Lizenzantrags und den Angaben des Hundes verbunden sind.

Es können zu jeder Person auch eigene bzw. interne Mitgliedsnummern vergeben werden und es kann somit auch die Verwaltung der Mitglieder des Vereins zentral über dognow durchgeführt werden.

Im Vereinsbereich kann ebenfalls der Status aller ÖKV-Agility-Lizenzen von Vereinsmitgliedern eingesehen werden.